# BAB V

# IMPLEMENTASI DAN PENGUJIAN SISTEM

### 5.1 IMPLEMENTASI PROGRAM

Implementasi program digunakan untuk menerapkan perancangan halaman yang ada pada program. Adapun implementasi pada Toko Elektronik Jaya dapat dijabarkan sebagai berikut:

1. Halaman Login

Login adalah form yang digunakan aktor untuk masuk ke halaman utama. Gambar berikut merupakan hasil implementasi dari rancangan pada gambar 4.15.

| pa.  | Username | a the second |
|------|----------|--------------|
| 1    | Password |              |
| 19th | Login    |              |
|      |          |              |
|      |          |              |

Gambar 5.1 Halaman Login

### 2. Halaman Home

Melalui halaman home ini pengguna dapat mengakses halaman-halaman yang lain. Halaman home ini menghubungkan pengguna ke sub sistem yang diinginkan. Gambar berikut merupakan hasil implementasi dari rancangan pada gambar 4.24.

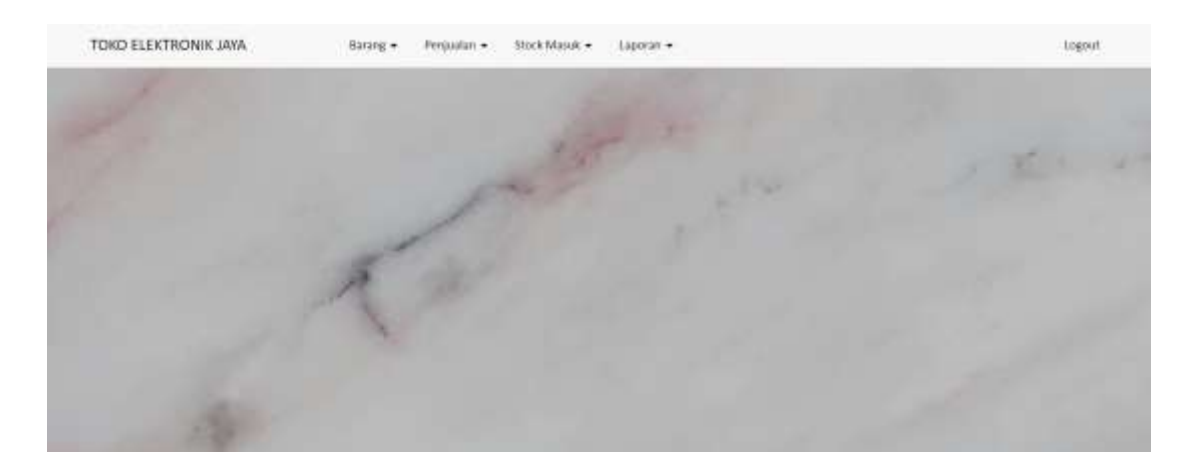

Gambar 5.2 Halaman Home

## 3. Halaman Input Barang

Tampilan halaman *input* barang digunakan admin untuk menambah data barang yang baru dengan mengisi nama barang, satuan dan stok awal pada sistem. Gambar berikut merupakan hasil implementasi dari rancangan pada gambar 4.16.

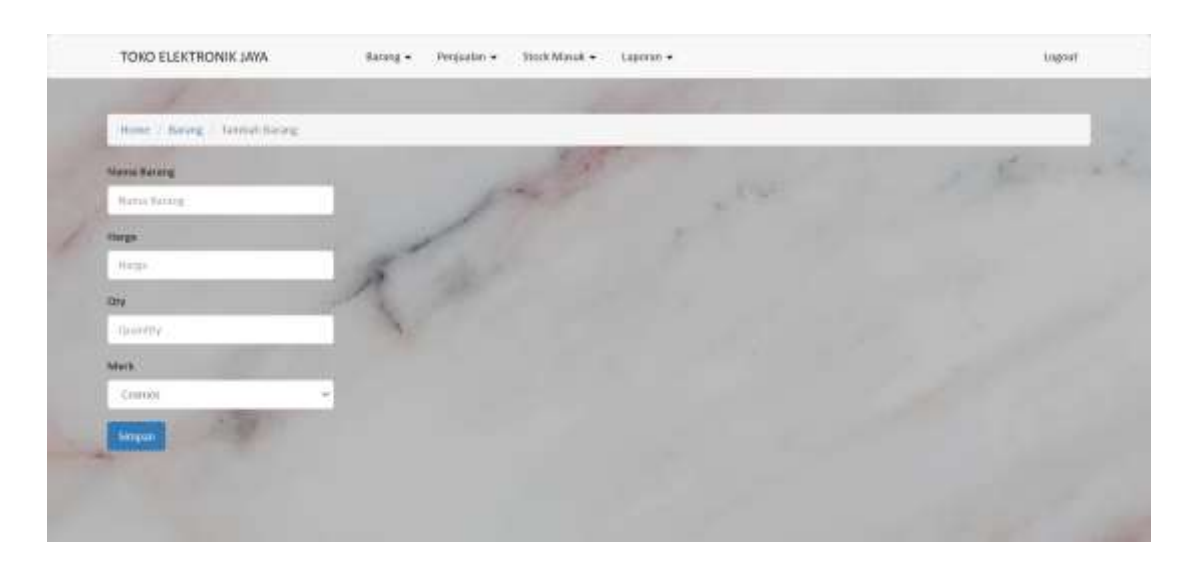

**Gambar 5.3 Halaman Input Barang** 

## 4. Halaman Tabel Barang

Rancangan halaman tabel barang berisikan data-data barang dimana data tersebut antara lain : kode barang, nama barang, merk barang, harga, stok dan terdapat link untuk mengubah dan menghapus data barang. Gambar berikut merupakan hasil implementasi dari rancangan pada gambar 4.25.

| Marries . | - Normal           |      |             |          |     | 1            |
|-----------|--------------------|------|-------------|----------|-----|--------------|
| Tambati   |                    | 1 al | 125         |          |     | I there are  |
| Kode Barr | ing Nama Barang    |      | Mark Barang | Harga    | Oty | Option       |
| 1         | Signa Miyake 451.1 | ME   | Migum       | 1111.000 | 100 | Laug Protest |
| 4         | Magic Com NICM-5   | 18   | Miyatto     | 182,000  | 44  | Allah Hages  |
|           |                    | 1    |             |          |     |              |
|           |                    |      |             |          |     |              |

Gambar 5.4 Halaman Tabel Barang

### 5. Halaman Input Merk Barang

Tampilan rancangan *input* merk barang digunakan admin untuk menambah merk barang baru. Untuk lebih jelas penulis telah merancang suatu tampilan yang mengambarkan *input* merk barang. Gambar berikut merupakan hasil implementasi dari rancangan pada gambar 4.17.

|   | TOKO ELEKTRONIK JAWA                                                                                            | Barang + Perjudin + Nock Minuk + Laperan +                                                                                                    | ingsir    |
|---|----------------------------------------------------------------------------------------------------|----------------------------------------------------------------------------------------------------|-----------|
|   | the second second second second second second second second second second second second second second second se |                                                                                                    |           |
|   | Home / Web / Tannas New                                                                                         |                                                                                                    |           |
|   | State Mark                                                                                                    |                                                                                                    | 5 Barrist |
|   | Yest Mint                                                                                                    | par in                                                                                                    |           |
| 1 | Mark Barang                                                                                                    | 1 1                                                                                                    |           |
|   | 1600                                                                                                    | The state of the state of the s |           |
|   | Singun                                                                                                    |                                                                                                    |           |
|   |                                                                                                    | 76                                                                                                    |           |
|   |                                                                                                    |                                                                                                    |           |
|   |                                                                                                    |                                                                                                    |           |

Gambar 5.5 Halaman Input Merk Barang

### 6. Halaman Tabel Merk Barang

Tampilan halaman tabel merk barang berisikan informasi mengenai data merk barang dan terdapat link bantuan untuk mengedit dan menghapus data merk barang yang diinginkan . Gambar berikut merupakan hasil implementasi dari rancangan pada gambar 4.26.

| Humb / Myds  |             |               |       |
|--------------|-------------|---------------|-------|
| Sendual Ment | par 15      | 141 15        | E.C.Y |
| RodeMark     | Mark Barang | Option        |       |
| ANTING       | Martin      | And August    |       |
| FID1         | 88912       | tituli impai  |       |
| LINEL        | Comm.       | And Andrewson |       |

Gambar 5.6 Halaman Tabel Merk Barang

# 7. Halaman Input *Supplier*

Tampilan halaman *input supplier* digunakan admin untuk menambah data barang yang baru dengan mengisi nama *supplier*, alamat, telepon dan *contact person* awal pada sistem. Gambar berikut merupakan hasil implementasi dari rancangan pada gambar 4.18.

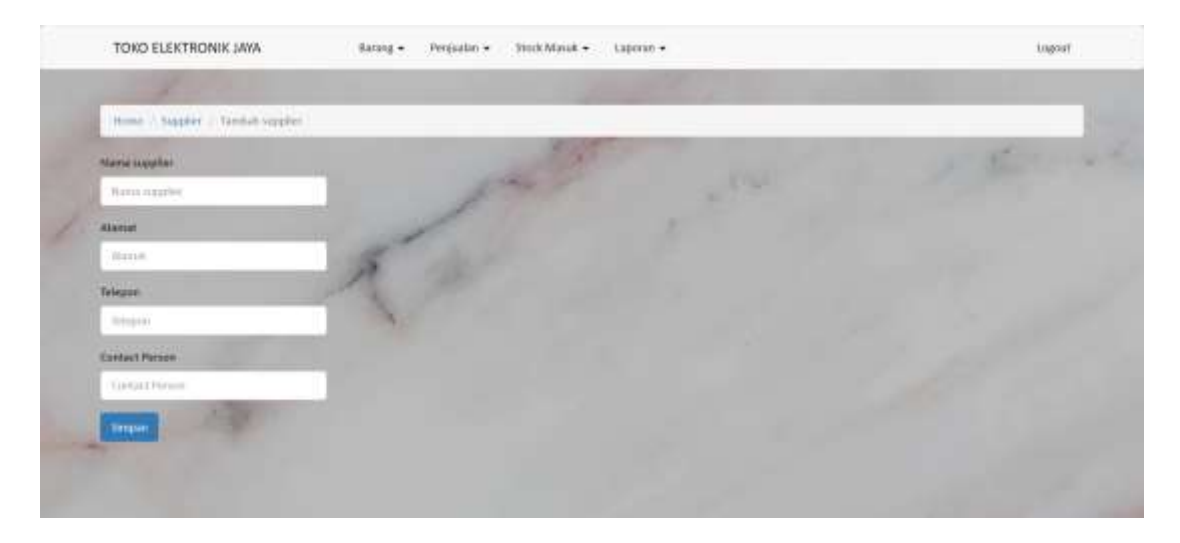

**Gambar 5.7 Halaman Input Supplier** 

### 8. Halaman Tabel Supplier

Tampilan halaman tabel supplier berisikan informasi mengenai data supplier dan terdapat link bantuan untuk mengedit dan menghapus data supplier yang diinginkan . Gambar berikut merupakan hasil implementasi dari rancangan pada gambar 4.27.

|   | TOKO ELEKTRONI                                                                                                    | K SAYA Barang • Perejuatan | • Stock Minuk • Lapono • |        |               | logour      |  |
|---|----------------------------------------------------------------------------------------------------|----------------------------|--------------------------|--------|---------------|-------------|--|
|   | and the second second se |                            | 100                      |        |               |             |  |
|   | Sardud Matter Gaute                                                                                                    |                            | cal Mar                  |        |               | 1 there are |  |
| F | Koste Supplier                                                                                                    | Nama Supplier              | Telepon                  | Alamat | Ornact Person | Option      |  |
|   |                                                                                                    | and a second               | Wyatte                   | 11404  | biliyada:     | Ubd mass.   |  |

Gambar 5.8 Halaman Tabel Supplier

# 9. Halaman Input Karyawan

Tampilan rancangan *input* karyawan digunakan admin untuk menambah karyawan baru. Untuk lebih jelas penulis telah merancang suatu tampilan yang mengambarkan *input* karyawan. Gambar berikut merupakan hasil implementasi dari rancangan pada gambar 4.19.

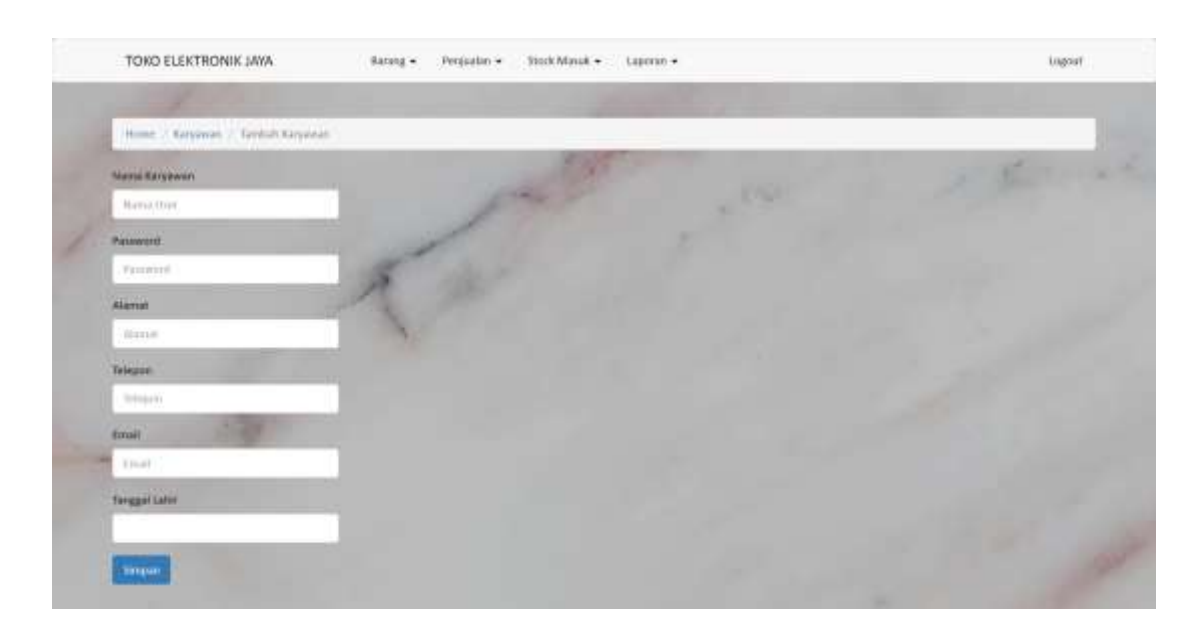

## Gambar 5.9 Halaman Input Karyawan

## 10. Halaman Tabel Karyawan

Tampilan halaman tabel karyawan berisikan informasi mengenai data karyawan dan terdapat link bantuan untuk mengedit dan menghapus data karyawan yang diinginkan . Gambar berikut merupakan hasil implementasi dari rancangan pada gambar 4.28.

| Torse Layson  |       | P        | 4. 3     | 1           | 12             | S. 2          | S.        |
|---------------|-------|----------|----------|-------------|----------------|---------------|-----------|
| Nama Karpawan |       | Persent  | Namat    | Telepon     | trul           | Tanggalitahir | Option    |
| Tripiani.     | di la | - 207100 | THE      | memorizides | among any and  | anna 67 17    | and many  |
| oda           |       | octa     | jetotorg | 0852123456  | octadigisation | 2002.02.05    | man Happy |
|               | 1     |          |          |             |                |               |           |
|               |       |          |          |             |                |               |           |

Gambar 5.10 Halaman Tabel Karyawan

### 11. Halaman Input Penjualan

Tampilan *input* penjualan digunakan oleh admin dan karyawan untuk menambah data penjualan baru ke dalam sistem. Gambar berikut merupakan hasil implementasi dari rancangan pada gambar 4.20.

| TOKO EL              | EKTRONIK JAYA | Barang + Peripad | n • Stock Massik • - Laporan | • | <br>logout |
|----------------------|---------------|------------------|------------------------------|---|------------|
| fanggal<br>Pelanggan | ami/da/yyyy   |                  |                              |   | e il       |
| Pith Bearg           | Reary -       |                  | 7                            |   |            |
| Harge<br>Adarts      | things.       | /                |                              |   |            |
| Sirguel              | Guerr         |                  |                              |   |            |

Gambar 5.11 Halaman Input Penjualan

### 12. Halaman Input Detail Penjualan

Tampilan *input* detail penjualan bisa digunakan oleh admin atau karyawan untuk menambah data detail transaksi penjualan baru yang akan disimpan ke dalam sistem. Gambar berikut merupakan hasil implementasi dari rancangan pada gambar 4.21.

| 2 2024-00.05 Chinag 2,750,000 Torr Data<br>Detail Perganam | Denne 2,700.000 <u>EHT.Denn</u>           | No Perputer                           | Tanggal                  | Nama Pelanggan | Total Per | pater | Opt         | \$per    |
|------------------------------------------------------------|-------------------------------------------|---------------------------------------|--------------------------|----------------|-----------|-------|-------------|----------|
| Entral Verpanian<br>PER Lang                               | -                                         | 2                                     | 2024-01-05               | Octania        | 2,790,0   | 00    |             | THE DAME |
| Delud Pergudue<br>Relicionary                              |                                           | _                                     |                          | -              | -         |       |             |          |
| Pith Service                                               | -                                         | Detail Perpiater                      |                          |                |           |       |             |          |
|                                                            | -                                         | Pathiliarang                          |                          |                |           |       |             |          |
| - Barangi                                                  |                                           | - Annarag -                           |                          |                | -         |       |             |          |
| Guettis                                                    |                                           | 0.64019                               |                          |                |           |       |             |          |
| Liverial                                                   |                                           | (Taintist)                            |                          |                |           |       |             |          |
|                                                            |                                           | Ma                                    | Marsa Barang             | Mark Barang    | Harps     | Oty   | Total Harga | Option   |
| Min Nerve Berang Merk Berang Harga Oty Total Herge Option  | Mark Barang Harga Oty Total Harga Option  | T.                                    | Rigan Migata KIT-188C    | Mipiko         | 550,000   | (10)  | 2,250,000   | Debite   |
| - Basarg                                                   |                                           | - Bacargi -<br>Chicerthy<br>Tarretole |                          |                |           |       |             |          |
|                                                            |                                           |                                       |                          |                |           |       |             |          |
| The March Street March Street Street Street                |                                           | 100                                   | matu barang              | Mark benerg    | nerge     | uny   | totat marga | Option . |
| No Nama Berong Merk Bereng Herge Oly Total Herge Option    | Mark Barang Harga Gity Total Harga Option |                                       | Report Million REF LINEC | Migako         | 550,000   |       | 2,250,000   | Dwheter  |

## Gambar 5.12 Halaman Input Detail Penjualan

## 13. Halaman Tabel Penjualan

Rancangan halaman tabel penjualan berisikan informasi mengenai data penjualan dan terdapat link untuk melihat detail penjualan, cetak nota dan menghapus data penjualan yang diinginkan. Gambar berikut merupakan hasil implementasi dari rancangan pada gambar 4.29.

| Home 7 Invision |                |   |             |                           |  |
|-----------------|----------------|---|-------------|---------------------------|--|
| Rode Faktur     | Nama Pelanggan |   | Total load  | Edit Hapen                |  |
| 2               | Array          | 1 | 2.7523/2000 | besid i roman iligen      |  |
| 1               | Octo           |   | 931,110     | Cliebell Catal/Anna Hapon |  |

Gambar 5.13 Halaman Tabel Penjualan

### 14. Halaman Input Stock Masuk

Tampilan *input* stock masuk digunakan oleh admin untuk menambah data stock barang baru ke dalam sistem. Gambar berikut merupakan hasil implementasi dari rancangan pada gambar 4.22.

|   | TOKO EL      | LEKTRONIK JAWA | Barang • Perijuat | an + Stock Minuk + L | aperio + | ine | goui |
|---|--------------|----------------|-------------------|----------------------|----------|-----|------|
|   | Tangger .    | son/at/yeyy    |                   |                      |          |     |      |
|   | Inpulse      | Myde           | -                 | and the              |          |     |      |
|   |              |                | - 1               | 1 miles              |          |     |      |
| 1 | Pills Having | - taong -      |                   |                      |          |     |      |
|   | Harge        | Halp           |                   |                      |          |     |      |
|   | Marti        | _              |                   |                      |          |     |      |
|   | CAN .        | thurthy        |                   |                      |          |     |      |
|   | Serger       | 1 Star         |                   |                      |          |     |      |
|   | -            |                |                   |                      |          |     |      |

**Gambar 5.14 Halaman Input Stock Masuk** 

15. Halaman Input Detail Stock Masuk

Tampilan *input* detail stock masuk bisa digunakan oleh admin atau karyawan untuk menambah data detail stock masuk baru yang akan disimpan ke dalam sistem. Gambar berikut merupakan hasil implementasi dari rancangan pada gambar 4.23.

| No Pernbellan   | Tanggat               | Warna Supplier | Total Per | ibelian | 0                  | netten        |  |
|-----------------|-----------------------|----------------|-----------|---------|--------------------|---------------|--|
| 3               | 3004-03-00            | Mayaka         | 27,500    | 000     |                    | Talit.Duthran |  |
|                 |                       | -              | -         |         |                    | _             |  |
| Incal Provinces |                       |                |           |         |                    |               |  |
| Hit barry       |                       |                |           |         |                    |               |  |
| - Barang -      |                       |                | ~         |         |                    |               |  |
| Haga            |                       |                |           |         |                    |               |  |
| (Incomplete)    |                       |                |           |         |                    |               |  |
| Contraction     |                       |                |           |         |                    |               |  |
| hin             | Marris Barang         | Mork Barang    | Harga     | Gty     | <b>Total Herge</b> | Option        |  |
| 1               | Xipas Mipato X37-188C | Myoto          | 1240,000  | 50      | 22,500,000         | Details       |  |

## Gambar 5.15 Halaman Input Detail Stock Masuk

### 16. Halaman Tabel Stock Masuk

Rancangan halaman tabel stock masuk berisikan informasi mengenai data stock barang berdasarkan tanggal stock dan terdapat link untuk mengubah dan menghapus data stock barang tersebut. Gambar berikut merupakan hasil implementasi dari rancangan pada gambar 4.30.

|                  |               |   | A CONTRACTOR OF A CONTRACTOR OFTA CONTRACTOR OFTA CONTRACTOR OFTA CONTRACTOR O |             |
|------------------|---------------|---|----------------------------------------------------------------------------------------------------|-------------|
| Rode Stock Meesk | Mama Sopplier |   | Total Persbellan                                                                                                    | Ealt Hapon  |
| +                | Starato.      | f | 27,500,000                                                                                                    | Ald Amperia |
| à                | Miyato        |   | 7,680,000                                                                                                    | Unati Hapin |
|                  | 17            |   |                                                                                                    |             |

Gambar 5.16 Halaman Tabel Stock Masuk

### 17. Halaman Laporan Barang

Rancangan Halaman Laporan Barang berisikan tentang laporan data-data barang yang ada di dalam database yang sudah siap di print. Gambar berikut merupakan hasil implementasi dari rancangan pada gambar 4.31.

#### Toko Elektronik Jaya Laporan Barang

| Kode Barang | Nama Barang           | Merk Barang | Harga   | Qty |
|-------------|-----------------------|-------------|---------|-----|
| 3           | Kipas Miyako KST-18RC | Miyako      | 550,000 | 144 |
| 4           | Magic Com MCM-518     | Miyako      | 380,000 | 69  |
|             |                       |             |         |     |

Jambi, 11 Jan 24 Dicetak Oleh

(\_\_\_\_\_)

## Gambar 5.17 Halaman Laporan Barang

### 18. Halaman Laporan Supplier

Rancangan Laporan Supplier untuk melihat detail-detail supplier yang telah tersimpan di database dan siap untuk di print. Gambar berikut merupakan hasil implementasi dari rancangan pada gambar 4.32.

| Kode Supplier    | Nama Supplier | Alamat | Telepon | Contact Person |
|------------------|---------------|--------|---------|----------------|
| 2                | Miyako        | Miyako | 123456  | Miyako         |
| lambi, 11 Jan 24 |               |        |         |                |
| Dicetak Oleh     |               |        |         |                |

## Gambar 5.18 Halaman Laporan Supplier

19. Halaman Laporan Stock Masuk

Rancangan Halaman Laporan Stock Masuk untuk melihat detail-detail stock barang yang masuk yang telah tersimpan di database dan siap untuk di print. Gambar berikut merupakan hasil implementasi dari rancangan pada gambar 4.33.

# Toko Elektronik Jaya Laporan Stok Masuk

2024-01-01 s/d 2024-01-10

| No Stok | Tanggal    | Nama Supplier | Nama Barang           | Harga   | Qty      | SubTotal   |
|---------|------------|---------------|-----------------------|---------|----------|------------|
| 1       | 2024-01-03 | Miyako        | Kipas Miyako KST-18RC | 550,000 | 50       | 27,500,000 |
| 2       | 2024-01-03 | Miyako        | Magic Com MCM-518     | 380,000 | 20       | 7,600,000  |
|         |            |               |                       | То      | tal Beli | 35,100,000 |

Jambi, 11 Jan 24 Dicetak Oleh

(\_\_\_\_\_)

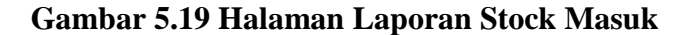

### 20. Halaman Laporan Penjualan

Rancangan Halaman Laporan Penjualan untuk melihat detail-detail penjualan yang telah tersimpan di database dan siap untuk di print. Gambar berikut merupakan hasil implementasi dari rancangan pada gambar 4.34.

# Toko Elektronik Jaya Laporan Penjualan

2024-01-01 s/d 2024-01-10

| No Faktur | Tanggal    | Nama Pelanggan | Nama Barang           | Harga   | Qty      | SubTotal  |
|-----------|------------|----------------|-----------------------|---------|----------|-----------|
| 1         | 2024-01-05 | Octa           | Kipas Miyako KST-18RC | 550,000 | 1        | 550,000   |
| 1         | 2024-01-05 | Octa           | Magic Com MCM-518     | 380,000 | 1        | 380,000   |
| 2         | 2024-01-05 | Octavia        | Kipas Miyako KST-18RC | 550,000 | 5        | 2,750,000 |
|           |            |                |                       | То      | tal Jual | 3,680,000 |

Jambi, 11 Jan 24 Dicetak Oleh

(\_\_\_\_\_)

### Gambar 5.20 Halaman Laporan Penjualan

### 5.2 IMPLEMENTASI RANCANGAN STRUKTUR DATA

Implementasi rancangan struktur data digunakan untuk menerapkan perancangan tabel struktur data yang ada di dalam DBMS MySQL. Adapun implementasi rancangan tabel pada Toko Elektronik Jaya dapat dijabarkan, antara lain : 1. Implementasi Tabel Karyawan

Gambar berikut merupakan hasil implementasi dari tabel karyawan pada tabel 4.10.

|   | # | Name         | Type         | Collation          | Attributes | Null | Default | Extra          | Action   |                                                  |
|---|---|--------------|--------------|--------------------|------------|------|---------|----------------|----------|--------------------------------------------------|
| Ð | 1 | kdkaryawan   | ini(11)      |                    |            | No   | None    | AUTO_INCREMENT | 🥖 Change | 😄 Drop 🔄 Browse distinct values 🔑 Primary 💌 More |
|   | 2 | namakaryawan | varchar(30)  | latin1_swedish_ci  |            | No   | None    |                | 2 Change | Drop C Browse distinct values Primary   More     |
| 0 | 3 | password     | varchar(20)  | latin1_swedish_ci  |            | No   | None    |                | / Change | 😄 Drop 🔝 Browse distinct values 🔑 Primary 🗢 More |
|   | 4 | tgllahir     | vanchan(10)  | limit_mendels_ci   |            | No   | None    |                | J Change | 🖕 Drop 🔄 Browse distinct values 🤛 Prenary 🔫 More |
|   | 5 | alamat       | vanchar(50)  | latin1_awadsh_ci   |            | No   | None    |                | / Change | 😆 Drop 🔟 Browse distinct values 🍃 Primary 💌 More |
| D | 8 | email        | varchar(20)  | kalin1_swindjah_ci |            | No   | None    |                | Change   | 😂 Drop 🔝 Browse distinct values 🌽 Primary 💌 More |
|   | 7 | telp         | varchar(10)  | latin1_ewedish_ci  |            | No   | None    |                | / Change | 😅 Drop 🔝 Browse distinct values 🤌 Primary 🗢 More |
| 0 | 8 | status       | Wetchiel(10) | talin1_awadata_ci  |            | No   | None    |                | 2 Change | G Drop 🔄 Browse distinct values 🌽 Primary 👻 Moos |

## Gambar 5.21 Halaman Tabel Karyawan

2. Implementasi Tabel Barang

Gambar berikut merupakan hasil implementasi dari tabel barang pada tabel

4.11.

|   | # | Name        | Туре        | Collation         | Attributes | Null | Default | Extra          | Action    |                                                  |
|---|---|-------------|-------------|-------------------|------------|------|---------|----------------|-----------|--------------------------------------------------|
|   | t | kode_barang | int(11).    |                   |            | No   | None    | AUTO_INCREMENT | J Change  | 😑 Drop 🔄 Browse distinct values 🔑 Primary 👻 More |
|   | 2 | nama_barang | varchar(50) | laiint_swedish_ci |            | No   | None    |                | / Change  | 😑 Drop 🔄 Browse distinct values 🍰 Primary 🗢 More |
| 0 | 3 | harga       | int(10)     |                   |            | No   | None    |                | P Change  | 😄 Drop 🔄 Browse distinct values 🔑 Primary 👻 More |
| 0 | 4 | qty         | irm;11)     |                   |            | No   | None    |                | Juliangii | 😑 Drup 🔄 Browse distinct values 🌽 Primary 👻 More |
|   | 5 | merk        | char(1)     | latint_swedish_ci |            | Ňa   | None    |                | P Change  | 😄 Drop 🔄 Browse distinct values 🔑 Primary 👻 More |

Gambar 5.22 Halaman Tabel Barang

## 3. Implementasi Tabel Penjualan

Gambar berikut merupakan hasil implementasi dari tabel penjualan pada tabel

4.12.

|   | B | rowse 34  | Structure   | SQL .            | Search 🛓   | Insi | ert 🖶   | Export 🔤 Import | Operations       | 🐮 Tracking 🚝 Trigg      | ers            |
|---|---|-----------|-------------|------------------|------------|------|---------|-----------------|------------------|-------------------------|----------------|
|   |   | Name      | Type        | Collation        | Attributes | Null | Default | Extra           | Action           |                         |                |
|   | 1 | id        | int(11)     |                  |            | No   | None    | AUTO_INCREMENT  | 🥜 Change 🤤 Drop  | Browse distinct values  | Drimaty + More |
|   | 2 | tanggal   | date        |                  |            | No:  | None    |                 | 🥖 Change 🥥 Drop  | Browse distinct values  | Primary · More |
| 0 | 3 | pelanggan | varchar(30) | latin1_ewodish_c | 8          | No   | None    |                 | 🥜 Change 🥥 Drop  | Browse distinct values  | Primary + More |
|   | 4 | total     | m(11)       |                  |            | No   | None    |                 | 🥜 Ohanger 🤩 Drop | Enowine distinct values | Primary - More |

## Gambar 5.23 Halaman Tabel Penjualan

4. Implementasi Tabel Stock Masuk

Gambar berikut merupakan hasil implementasi dari tabel stock masuk pada

tabel 4.13.

|   |   | Name          | Type    | Collation | Attributes | Null | Default | Extra          | Action                                                        |        |
|---|---|---------------|---------|-----------|------------|------|---------|----------------|---------------------------------------------------------------|--------|
| 0 | 1 | id            | int(11) |           |            | No   | None    | AUTO_INCREMENT | 🥜 Change 🥥 Drop 🔄 Browne distinct values 🔑 Primary 📷 Unique 👻 | • Moro |
| 0 | 2 | tanggal       | date    |           |            | No   | None    |                | 🥔 Change 🥥 Drop 📋 Browse distinct values 🌽 Primary 😗 Unique 🔹 | More   |
| 0 | 3 | kode_supplier | int(11) |           |            | No   | None    |                | 🥜 Change 😄 Drop 📃 Browne distinct values 🔑 Primary 📷 Unique 📼 | • More |
| 0 | 4 | total         | in(11)  |           |            | No   | None    |                | 🥜 Change 🥥 Drop 🔄 Browse distinct values 🥪 Primary 👩 Unique 💌 | · More |

## Gambar 5.24 Halaman Tabel Stock Masuk

5. Implementasi Tabel Detail Penjualan.

Gambar berikut merupakan hasil implementasi dari tabel detail penjualan

pada tabel 4.26.

|   | # | Name         | Туре    | Collation | Attributes | Null | Default | Extra          | Action                                                          |      |
|---|---|--------------|---------|-----------|------------|------|---------|----------------|-----------------------------------------------------------------|------|
| D | t | id           | int(11) |           |            | No   | None    | AUTO_INCREMENT | 🥜 Change 💩 Drop 🔠 Browse-distinct values 🔑 Primary 📷 Unique 💌 M | fore |
|   | 2 | penjualan_id | int(11) |           |            | No.  | None    |                | 🌽 Change 😄 Drop 🔄 Browse distinct values 🌽 Primary 👔 Unique 💌 M | loro |
| D | 3 | kode_barang  | in(11)  |           |            | Nπ.  | None    |                | 🥜 Change 💩 Drop 🛅 Browse distinct values 🔑 Primary 🙀 Unique 💌 N | lore |
| 0 | 4 | harga        | es((11) |           |            | No   | None    |                | 🌽 Change 🍯 Drop 🔄 Browse distinct values 🌽 Primary 🙀 Unique 👻 M | fore |
| D | 5 | jumlah       | int(11) |           |            | No.  | None    |                | 🥕 Change 🧔 Drop 🔠 Browse distinct values 🔑 Primary 📷 Unique 💌 N | fore |

Gambar 5.25 Halaman Tabel Detail Penjualan

## 6. Implementasi Tabel Detail Stock Barang

Gambar berikut merupakan hasil implementasi dari tabel detail stock barang

pada tabel 4.15.

|   |   | Name         | Type    | Collation | Attributes | Null | Default | Extra          | Action                                                            |    |
|---|---|--------------|---------|-----------|------------|------|---------|----------------|-------------------------------------------------------------------|----|
| 0 | 1 | id           | int(11) |           |            | No   | None    | AUTO_INCREMENT | 🌽 Change 🧕 Drop 🔄 Browse distinct values 🔑 Primary 🏢 Unique 💌 Mor | e. |
|   | 2 | pembelian_id | 105(11) |           |            | No.  | None    |                | 🥜 Change 🥥 Drop 🔄 Browse distinct values 🄑 Primary 🙀 Unique 💌 Mor | 10 |
| 0 | 3 | kode_barang  | int(11) |           |            | No   | None    |                | 🧨 Change 🥥 Drop 🔄 Browse distinct values 🌽 Primary 📷 Unique 👻 Mor |    |
| G | 4 | harga        | sri(11) |           |            | No   | None    |                | 🌽 Change 🥥 Drop 🔄 Browse distinct values 🌽 Primary 👔 Unique 👻 Mor | æ  |
| 0 | 5 | jumlah       | int(11) |           |            | No   | None    |                | 🎤 Change 🍓 Drop 📗 Browse distinct values 🔑 Primary 👔 Unique 👻 Mor | 8  |

## Gambar 5.26 Halaman Tabel Detail Stock Barang

7. Implementasi Tabel Supplier

Gambar berikut merupakan hasil implementasi dari tabel supplier pada tabel

4.16.

|    |    | Name          | Type         | Collation        | Attributes | Null | Default | Extra          | Action    |                                    |           |                          |
|----|----|---------------|--------------|------------------|------------|------|---------|----------------|-----------|------------------------------------|-----------|--------------------------|
| 0  | .1 | id            | int(11)      |                  |            | No   | None    | AUTO_INCREMENT | 🥜 Change  | 😐 Drop 📗 Browse distinct values. 🚽 | Primary . | <ul> <li>More</li> </ul> |
| 0  | 2  | nama_supplier | varchan(30)  | latin1_swedah_d  | Q.         | No   | None    |                | , Change  | Drop Drop Browne distinct values   | Printry . | <ul> <li>More</li> </ul> |
| 0  | 3  | telepon       | varchar(11)  | latin1_swodish_d | U.         | No   | None    |                | / Change  | 😄 Drop 🔝 Browse distinct values 🤞  | Primary . | · More                   |
| 10 | 4  | alamat        | varchar(100) | latin1_swedish_d | 12         | No   | None    |                | , Charlos | C Drop 📋 Browse definit values     | Primary + | <ul> <li>Mons</li> </ul> |
| ū  | 5  | ср            | varchar(50)  | latint_swedsh_d  | к.,        | No:  | None    |                | / Charigo | Orop III Browse distinct values    | Primary + | • More                   |

## Gambar 5.27 Halaman Tabel Supplier

8. Implementasi Tabel Merk

Gambar berikut merupakan hasil implementasi dari tabel merk pada tabel

4.17.

|   | # Name | Type        | Collation          | Attributes | Null | Default | Extra          | Action   |        |                         |                 |                   |
|---|--------|-------------|--------------------|------------|------|---------|----------------|----------|--------|-------------------------|-----------------|-------------------|
| 0 | 1 id   | int(11)     |                    |            | Na   | None    | AUTO_INCREMENT | 🥜 Change | 🖨 Drop | Erowse distinct values  | Primary Primary | 🗑 Unique: 🗢 Mora  |
| 0 | 2 merk | varchav(50) | latin1_swedisty_ta |            | No   | None    |                | J Change | 😄 Drap | Erowse district values. | Printery        | g Usique . • More |
| O | 3 kode | varchar(15) | latin1_swedish_d   |            | No   | None    |                | J Change | Drop   | Erowse distinct values  | Primary         | 😈 Unique 👻 Mons   |

Gambar 5.28 Halaman Tabel Merk

# 5.3 PENGUJIAN

Pada tahap ini, penulis melakukan pengujian terhadap sistem, Pengujian sistem dapat dijelaskan berikut ini.

| Id<br>en<br>tifi<br>ka<br>si | Deskri<br>psi                                      | Prosedur<br>Pengujian                                                                                                    | Masukan                                                                                                  | Keluaran yang<br>Diharapkan                               | Hasil yang<br>didapat                                      | Kesi<br>mp<br>ulan |
|------------------------------|----------------------------------------------------|----------------------------------------------------------------------------------------------------|----------------------------------------------------------------------------------------------------|-----------------------------------------------------------|------------------------------------------------------------|--------------------|
| 1                            | Penguji<br>an pada<br>login                        | Buka halaman<br>login                                                                                                    | Isi kode karyawan=<br>"admin" dan<br>password = "admin"                                                  | Menuju ke<br>halaman home                                 | Menuju ke<br>halaman home                                  | Han<br>dal         |
| 2                            | Penguji<br>an pada<br>login                        | Buka halaman<br>login                                                                                                    | Isi kode karyawan =<br>"tes" dan password<br>= "tes"                                                     | Message:"kode<br>karyawan atau<br>password anda<br>salah" | Message:"kod<br>e karyawan<br>atau password<br>anda salah" | Han<br>dal         |
| 3                            | Penguji<br>an pada<br><i>input</i><br>karyaw<br>an | <ul> <li>buka<br/>halaman<br/>login</li> <li>login<br/>admin</li> <li>klik <i>input</i><br/>data<br/>karyawan</li> </ul> | Isi<br>- Nama karyawan<br>- Alamat<br>- Telepon<br>- Email<br>- Status                                   | Message "anda<br>berhasil <i>input</i><br>karyawan"       | Message "anda<br>berhasil <i>input</i><br>karyawan"        | Han<br>dal         |
| 4                            | Penguji<br>an pada<br><i>input</i><br>karyaw<br>an | <ul> <li>buka<br/>halaman<br/>login</li> <li>login<br/>admin</li> <li>klik <i>input</i><br/>data<br/>karyawan</li> </ul> | Isi<br>- Nama karyawan<br>- Alamat<br>- Telepon<br>- Email<br>- Status<br>jika salah satu tidak<br>diisi | Message "data<br>belum lengkap"                           | Message "anda<br>belum selesai<br>melengkapi<br>data"      | Han<br>dal         |
| 7                            | Penguji<br>an pada<br><i>input</i><br>barang       | <ul> <li>buka<br/>halaman<br/>login</li> <li>login<br/>admin</li> <li>klik <i>input</i><br/>data<br/>barang</li> </ul>   | Isi<br>- nama barang<br>- satuan<br>- stok awal                                                          | Message "anda<br>berhasil <i>input</i><br>barang"         | Message "anda<br>berhasil <i>input</i><br>barang"          | Han<br>dal         |
| 8                            | Penguji<br>an pada<br><i>input</i><br>barang       | - buka<br>halaman<br>login<br>- login                                                                                    | Isi<br>- nama barang<br>- satuan<br>- stok awal                                                          | Message "anda<br>belum<br>melengkapi<br>data"             | Message "anda<br>belum<br>melengkapi<br>data"              | Han<br>dal         |

Tabel 5.1 Pengujian

|    |                                                                | admin<br>- klik <i>input</i><br>data<br>barang                                                                                                    | jika salah satu tidak<br>diisi                                                                   |                                                                   |                                                                    |            |
|----|----------------------------------------------------------------|----------------------------------------------------------------------------------------------------|--------------------------------------------------------------------------------------------------|-------------------------------------------------------------------|--------------------------------------------------------------------|------------|
| 9  | Penguji<br>an pada<br><i>input</i><br>Stock<br>masuk           | <ul> <li>buka<br/>halaman<br/>login</li> <li>login<br/>admin</li> <li>klik <i>input</i><br/>data stock<br/>masuk</li> </ul>                                                 | Isi<br>- barang<br>- tanggal masuk<br>- jumlah<br>- keterangan                                   | Message "anda<br>berhasil <i>input</i><br>stockmasuk"             | Message "anda<br>berhasil <i>input</i><br>stockmasuk"              | Han<br>dal |
| 10 | Penguji<br>an pada<br><i>input</i><br>detail<br>stockm<br>asuk | <ul> <li>buka<br/>halaman<br/>login</li> <li>login<br/>admin</li> <li>klik <i>input</i><br/>data<br/>stockmasu<br/>k</li> </ul>                                             | Isi<br>- barang<br>- tanggal masuk<br>- jumlah<br>- keterangan<br>jika salah satu tidak<br>diisi | Message "anda<br>belum selesai<br>melengkapi<br>data"             | Message "anda<br>belum selesai<br>melengkapi<br>data"              | Han<br>dal |
| 11 | Penguji<br>an pada<br><i>input</i><br>penjual<br>an            | <ul> <li>buka<br/>halaman<br/>login</li> <li>login<br/>admin</li> <li>klik <i>input</i><br/>data<br/>penjualan</li> </ul>                                                   | Isi<br>- nama pelanggan<br>- tanggal<br>- status                                                 | Message "anda<br>berhasil <i>input</i><br>penjualan"              | Message "anda<br>berhasil <i>input</i><br>penjualan"               | Han<br>dal |
| 12 | Penguji<br>an pada<br><i>input</i><br>penjual<br>an            | <ul> <li>buka<br/>halaman<br/>login</li> <li>login<br/>admin</li> <li>klik <i>input</i><br/>data<br/>penjualan</li> </ul>                                                   | Isi<br>- nama pelanggan<br>- tanggal<br>- status<br>jika salah satu tidak<br>diisi               | Message "anda<br>belum selesai<br>melengkapi<br>data"             | Message "anda<br>belum selesai<br>melengkapi<br>data"              | Han<br>dal |
| 13 | Penguji<br>an pada<br><i>input</i><br>detail<br>penjual<br>an  | <ul> <li>buka<br/>halaman<br/>login</li> <li>login<br/>admin</li> <li>klik tabel<br/>penjualan</li> <li>klik detail</li> <li>klik<br/>tambah<br/>barang<br/>lain</li> </ul> | Isi<br>- barang<br>- harga<br>- jumlah                                                           | Message "anda<br>berhasil <i>input</i><br>transaksi<br>penjualan" | Message "<br>anda berhasil<br><i>input</i> transaksi<br>penjualan" | Han<br>dal |

| an pada<br><i>input</i><br>detail<br>penjual<br>an | halaman<br>login<br>- login<br>admin<br>- klik tabel<br>penjualan<br>- klik detail<br>- klik<br>tambah<br>barang<br>lain | - barang<br>- harga<br>- jumlah<br>jika salah satu tidak<br>diisi | belum selesai<br>melengkapi<br>data" | belum selesai<br>melengkapi<br>data" | dal |
|----------------------------------------------------|----------------------------------------------------------------------------------------------------|-------------------------------------------------------------------|--------------------------------------|--------------------------------------|-----|
|----------------------------------------------------|----------------------------------------------------------------------------------------------------|-------------------------------------------------------------------|--------------------------------------|--------------------------------------|-----|

## 5.4 ANALISIS HASIL YANG DICAPAI OLEH SISTEM

Adapun analisis hasil yang dicapai oleh sistem yang telah dibangun dengan menggunakan sistem penjualan untuk mengatasi permasalahan yang terjadi pada Toko Elektronik Jaya adalah sebagai berikut :

- Sistem yang dirancang dapat mengelola data barang, data *stockmasuk*, dan data penjualan sehingga memudahkan Toko Elektronik Jaya dalam melihat informasi yang dibutuhkan.
- 2. Sistem yang dirancang memudahkan karyawan dalam melihat informasi yang up-to-date yang dapat menampilkan faktur penjualan, data stock masuk.
- Sistem yang dirancang juga memiliki fitur untuk mencetak laporan-laporan yang dapat dilihat secara berkala sesuai dengan keinginan pengguna.

Adapun kelebihan dari sistem baru ini adalah sebagai berikut :

- Sistem mempermudah Toko Elektronik Jaya dalam pengolahan data penjualan sesuai dengan keinginan pengguna.
- 2. Mempermudah karyawan dalam melihat informasi terbaru.

3. Mempermudah pengarsipan data-data karena laporan-laporan yang dapat di cetak sesuai dengan keinginan dari pengguna.

Dan kekurangan dari sistem baru ini adalah sebagai berikut :

- 1. Program belum mampu melakukan *return* barang pada transaksi pembelian barang.
- 2. Belum adanya penangan mengenai *security* dalam pengolahan data.